| týden | č. otázky | otázka                                                                          |
|-------|-----------|---------------------------------------------------------------------------------|
| 1     | 1         | OPFNet - sdílený disk pro přihlášeného uživatele na PC                          |
| 1     | 2         | OPFNet - cro-login@ad.slu.cz , kde cro-login je identifikace uživatele          |
| 1     | 3         | OPFNet - ke složkám pedagogů se mohu dostat                                     |
| 1     | 4         | OPFNet - služba VMWare                                                          |
| 1     | 5         | OPFNet - službu Microsoft 365                                                   |
| 1     | 6         | OPFNet - připojení k bezdrátové síti na OPF                                     |
| 1     | 7         | OPFNet - správu počítačů na OPF                                                 |
| 1     | 8         | OPFNet - informační systém pro studenty                                         |
| 1     | 9         | OPFNet - stránky view.opf.slu.cz                                                |
| 1     | 10        | OPFNet - přihlášení do fakultní sítě studenti provádí pomocí                    |
| 1     | 11        | Office - V současné době je k dispozici verze kancelářského software Microsoft  |
| 1     | 12        | Office -Microsoft 365                                                           |
| 2     | 13        | Office - LibreOffice                                                            |
| 2     | 14        | Excel - Excel vytváří                                                           |
| 2     | 15        | PowerPoint - PowerPoint vytváří soubory                                         |
| 2     | 16        | Access - Access vytváří                                                         |
| 2     | 17        | Office - Makro je                                                               |
| 2     | 18        | Office - Word, Excel a PowerPoint                                               |
| 2     | 19        | Office - přípona šablony Wordu, Excelu a PoverPointu 2021 bez podpory maker     |
| 2     | 20        | Excel - přípona šablony s podporou maker sešitu Excel 2021                      |
| 2     | 21        | Office - MS Office ukládá v současnosti pomocí standardu                        |
| 2     | 22        | Office - Soubor se v chráněném zobrazení otevře                                 |
| 2     | 23        | Access - pomocí MS Access                                                       |
| 2     | 24        | Office - Microsoft 365                                                          |
| 2     | 25        | Office - Online verze MS Office (Microsoft 365 pro web)                         |
| 2     | 26        | Word - Režim kompatibility u editoru Word                                       |
| 2     | 27        | Office - Starší verze Office než Office 2007                                    |
| 2     | 28        | Word - Word vytváří soubory nazývané                                            |
| 2     | 29        | Word - objekty na pracovní ploše Wordu                                          |
| 2     | 30        | Office - MS Office 2021 ukládá soubory ve formátu                               |
| 2     | 31        | Office - MS Access vytváří soubory nazývané                                     |
| 2     | 32        | Office - Prezentace se člení na                                                 |
| 2     | 33        | Office - Sešit se člení                                                         |
| 2     | 34        | Excel - Microsoft Excel je:                                                     |
| 2     | 35        | Access - Mezi objekty databáze Access nepatří                                   |
| 2     | 36        | Excel - Jakou má standardní příponu sešit vytvořený v Excelu podporující makra? |
| 2     | 37        | Excel - Jak nazýváme datový soubor Excelu?                                      |
| 2     | 38        | Access - Mezi objekty databáze Access patří                                     |
| 2     | 39        | Office - Soubory s příponou Docx jsou                                           |
| 2     | 40        | Access - Formát databáze Access 2021                                            |
| 2     | 41        | Office - PPTM                                                                   |
| 2     | 42        | Office - DOTX                                                                   |
| 2     | 43        | Access - Co je Microsoft Access?                                                |
| 2     | 44        | Office - Profesionální práci s daty umožňuje                                    |
| 2     | 45        | Office - Soubory Word a Excel 2021                                              |

| 2 | 46 | Access - Jakou příponu má soubor databáze Access 2021?                  |
|---|----|-------------------------------------------------------------------------|
| 2 | 47 | Office - Zobrazování zpráv se nastavuje                                 |
| 2 | 48 | Access - Data jsou v databázi Accessu uložena v:                        |
| 2 | 49 | Office - Prezentaci firemních údajů lze provádět v programu             |
| 2 | 50 | Word - Uložení dokumentu ve formátu PDF lze pomocí                      |
| 2 | 51 | Word - nabídka "Soubor > Možnosti > Upřesnit> Obecné" neumožňuje        |
| 2 | 52 | Office - PowerPoint vytváří soubory nazývané                            |
| 3 | 53 | Word - Základním pracovním prostředím Wordu je                          |
| 3 | 54 | Word - obrázek vložený ve wordu do vrstvy textu                         |
| 3 | 55 | Excel - Elementárním objektem pro práci v programu Excel je buňka       |
| 3 | 56 | Office - šablony v produktech MS Office                                 |
| 3 | 57 | Office - Režim kompatibility                                            |
| 3 | 58 | Office - Chráněné zobrazení dokumentu                                   |
| 3 | 59 | Office - Zobrazování zpráv                                              |
| 3 | 60 | Office - základní nástroje programů MS Office jsou                      |
| 3 | 61 | Office - tlačítko "více"                                                |
| 3 | 62 | Office - je-li příkaz (volba) ukončen třemi tečkami                     |
| 3 | 63 | Office - ikony na pásu karet                                            |
| 3 | 64 | Office - pás karet                                                      |
| 3 | 65 | Office - karty na pásu karet                                            |
| 3 | 66 | Office - existuje-li šipka v pravém dolním rohu skupiny voleb           |
| 3 | 67 | Office - Tři tečky v nabídce                                            |
| 3 | 68 | Office - Pro zadávání a modifikaci některých parametrů dat              |
| 3 | 69 | Office - Pás karet                                                      |
| 3 | 70 | Office - K nastavení zobrazení pásu karet slouží nabídka tlačítka       |
| 3 | 71 | Office - Volba Automaticky skrývat pás karet znamená                    |
| 3 | 72 | Office - při volbě nabídky Zobrazit karty                               |
| 3 | 73 | Office - možnost přizpůsobení panelu nástrojů Rychlý přístup            |
| 3 | 74 | Office - Na pásu karet se jsou nabídky realizovány                      |
| 3 | 75 | Office - nastavení vlastnosti písma bývá u aplikací MS Office zpravidla |
| 3 | 76 | Office - Práci se schránkou umožňuje karta                              |
| 3 | 77 | Office - Karty lze deaktivovat                                          |
| 3 | 78 | Office - Karta Formát                                                   |
| 3 | 79 | Office - Karta Soubor                                                   |
| 3 | 80 | Office - Po kliknutí na kartu Soubor se zobrazí                         |
| 3 | 81 | Word - práce v MS Word probíhá                                          |
| 3 | 82 | Word - Statistické údaje a jazyková nastavení jsou dostupná             |
| 3 | 83 | Word - Základní informace o dokumentu aplikace Word                     |
| 3 | 84 | Word - K nabídkám karet se dá dostat i pomocí klávesových zkratek       |
| 3 | 85 | Office- vytvářet vlastní karty a skupiny voleb                          |
| 3 | 86 | Office - Pás karet je dostupný                                          |
| 3 | 87 | Word - Karta Vložení neobsahuje skupinu voleb                           |
| 3 | 88 | Word - Nabídka Vložení > Stránky                                        |
| 3 | 89 | Word - Nabídka Vložení > Ilustrace                                      |
| 3 | 90 | Office - Excel vytváří soubory nazývané                                 |
| 3 | 91 | Word - Karta Zobrazení                                                  |

| 3 | 92         | Office - Pro práci s odstavcem slouží                                      |
|---|------------|----------------------------------------------------------------------------|
| 3 | 93         | Office - Texty jsou                                                        |
| 4 | 94         | Word - Nabídka "Najít"                                                     |
| 4 | 95         | pro vybraný text se vytvoří oddíl                                          |
| 4 | 96         | Word - Orientaci stránky ve Wordu                                          |
| 4 | 97         | Word - sledovat změny v dokumentu                                          |
| 4 | 98         | Word - odrážky v seznamu                                                   |
| 4 | 99         | Word - možnosti automatických oprav                                        |
| 4 | 100        | Word - styly upravíme na kartě                                             |
| 4 | 101        | Word - pomocí nabídky "Najít"                                              |
| 4 | 102        | Word - Rozlišovat malá a velké písmena při vyhledávání textu               |
| 4 | 103        | Word - Při aktivaci objektu SmartArt                                       |
| 4 | 104        | Word - Pásy karet lze modifikovat                                          |
| 4 | 105        | Word - Jako pozadí stránky lze vložit                                      |
| 4 | 106        | Word - konec oddílu                                                        |
| 4 | 107        | Word - Do záhlaví dokumentu                                                |
| 4 | 108        | Word - horní index ve Wordu                                                |
| 4 | 109        | Word - Sledování změn probíhá                                              |
| 4 | 110        | Word - Nástroje pro práci s pozicí objektu                                 |
| 4 | 111        | Word - pro zobrazení dokumentu Wordu neexistuje                            |
| 4 | 112        | Word - Nabídka Soubor > Možnosti > Obecné apliakce Word neobsahuje skupinu |
| 4 | 113        | Word - Pro kontrolu pravopisu                                              |
| 4 | 114        | Word - mezi Automatické opravy aplikace Word nepatří                       |
| 4 | 115        | Word - V aplikaci Word                                                     |
| 4 | 116        | Word - nástroj pro kopírování formátu                                      |
| 4 | 117        | Word - text lze formátovat                                                 |
| 4 | 118        | Word - Volba Domů > Písmo                                                  |
| 4 | 119        | Word - Skupina nabídek Domů > Odstavec                                     |
| 4 | 120        | Word - nastavení tabulátorů                                                |
| 4 | 121        | Word - Typy tabulátorů jsou:                                               |
| 4 | 122        | Word - Tabulátorům lze přiřadit vodící znaky                               |
| 4 | 123        | Word - Vybrat obdélníkovou oblast textu v aplikaci Word                    |
| 4 | 124        | Word - aktivace/deaktivace dělení slov                                     |
| 4 | 125        | Word - nastavení okrajů stránky                                            |
| 4 | 126        | Word - Sledování změn v dokumentu                                          |
| 4 | 127        | Word - Skupina voleb Zobrazit aktivuje/deaktivuje                          |
| 4 | 128        | Word - Základní textový objekt je                                          |
| 4 | 129        | Word - umístíme-li kurzor do textu                                         |
| 4 | 130        | Word - umístíme-li kurzor do textu                                         |
| 4 | 131        | Word - Obsah textových polí lze v aplikaci Word                            |
| 4 | 132        | Word - Tabulka nelze vytvořit                                              |
| 5 | 133        | Word - Existující styl ve Wordu lze upravit                                |
| 5 | 134        | Word - Podokno výběru ve Wordu                                             |
| 5 |            | Word shielt Komontáž vo Wordy                                              |
|   | 135        |                                                                            |
| 5 | 135<br>136 | Word - Při aktivním záhlaví/zápatí ve Wordu 2021 je dostupná karta         |

| 5 | 138 | Word - Průvodce hromadnou korespondencí ve Wordu                                       |
|---|-----|----------------------------------------------------------------------------------------|
| 5 | 139 | Word - zobrazení propojených dat ve slučovacích polích v hromadné korespondenci        |
| 5 | 140 | Word - Při vyhledávání lze                                                             |
| 5 | 141 | Word - výběr obdélníkové oblasti ve Wordu                                              |
| 5 | 142 | Word - Na kartě Vložení ve Wordu není skupina voleb                                    |
| 5 | 143 | Word - Textové pole lze vložit                                                         |
| 5 | 144 | Word - Motivy ve Wordu                                                                 |
| 5 | 145 | Word - Pro grafické objekty lze předdefinované barvy, čáry, stíny atd.                 |
| 5 | 146 | Word - Stínování písma ve Wordu                                                        |
| 5 | 147 | Word - Vyhledávat formáty a styly ve Wordu                                             |
| 5 | 148 | Word - Oddíl je definován                                                              |
| 5 | 149 | Word - Oddíl je část textu                                                             |
| 5 | 150 | Word - Komentář vložíme k vybranému textu                                              |
| 5 | 151 | Word - obsah textu dokumentu je tvořen poli                                            |
| 5 | 152 | Word - Zobrazování kotvy objektů v aplikaci Word aktivuji                              |
| 5 | 153 | Word - Styl                                                                            |
| 5 | 154 | Word - Nový styl                                                                       |
| 5 | 155 | Word - Karta Reference                                                                 |
| 5 | 156 | Word - Obsah je definovaný pomocí                                                      |
| 5 | 157 | Word - změní-li se dokument, který obsahuje Obsah                                      |
| 5 | 158 | Word - Hromadná korespondence                                                          |
| 5 | 159 | Word - při tvorbě hromadné korespondence                                               |
| 5 | 160 | Word - Hromadná korespondence                                                          |
| 5 | 161 | Word - Vložit slučovací pole v hromadné korespondenci                                  |
| 5 | 162 | Word - tabulku vymažeme                                                                |
| 5 | 163 | Word - Existuje-li tabulka, jsou k dispozici                                           |
| 5 | 164 | Word - Dokument Wordu je členěn                                                        |
| 5 | 165 | Word - Základní vlastnosti stránky uvedené v nabídce Rozložení > Vzhled stránky > více |
| 5 | 166 | Word - V horní a spodní části stránky                                                  |
| 5 | 167 | Word - Pokud je aktivní záhlaví nebo zápatí                                            |
| 6 | 168 | Word - nabídka Textové efekty a typografie v MS Word                                   |
| 6 | 169 | Word - Ligatury v MS Word                                                              |
| 6 | 170 | Word - písmo v MS Word                                                                 |
| 6 | 171 | Word - písmo v MS Word                                                                 |
| 6 | 172 | Word - obsahuje-li objekt stín                                                         |
| 6 | 173 | Word - u obrázku                                                                       |
| 6 | 174 | Word - u obrázku                                                                       |
| 6 | 175 | Word - Chceme-li z grafického objektu zobrazit pouze část                              |
| 6 | 176 | Word - Grafické objekty                                                                |
| 6 | 177 | Word- seskupené objekty                                                                |
| 6 | 178 | Word - sloučení více dokumentů do jednoho souboru                                      |
| 6 | 179 | Word - při kopírování textu z jednoho dokumentu do druhého                             |
| 6 | 180 | Word - číslování titulku je tvořeno pomocí                                             |
| 6 | 181 | Word - u obrázků lze standadně                                                         |
| 6 | 182 | Word - množina nástrojů pro formátování                                                |
| 6 | 183 | Word - existující graf                                                                 |

| 6 | 184 | Word - prvky grafu lze aktivovat při výběru grafu ikonou se znaménkem    |
|---|-----|--------------------------------------------------------------------------|
| 6 | 185 | Word - který typ grafu neexistuje                                        |
| 6 | 186 | Word - volba Domů > Písmo > Textové efekty                               |
| 6 | 187 | Word - Skupina voleb Domů >Úpravy                                        |
| 6 | 188 | Word - WordArt                                                           |
| 6 | 189 | Word - Motivy ve Wordu                                                   |
| 7 | 190 | Word - Pole je charakteristické tím, že                                  |
| 7 | 191 | Word - Pole v MS Word nelze použít pro                                   |
| 7 | 192 | Word - Shodný obrázek v MS Word se bude chovat odlišně                   |
| 7 | 193 | Word - Podokno Formát obrazce v MS Word                                  |
| 7 | 194 | Word - K modifikace nakresleného objektu ve Wordu                        |
| 7 | 195 | PowerPoint - v programu PowerPoint                                       |
| 7 | 196 | Word - Objekt vložený do textu na stránce v MS Word může mít pozici      |
| 7 | 197 | Word - Data pro graf vložený ve Wordu                                    |
| 7 | 198 | Word - Vybereme-li ve Wordu vložený graf                                 |
| 7 | 199 | Word - Vybereme-li ve Wordu vložený graf                                 |
| 7 | 200 | Word - SmartArt ve Wordu je                                              |
| 7 | 201 | Word - WordArt je                                                        |
| 7 | 202 | PowerPoint - nabídky (karty) charakteristické pro PowerPoint jsou        |
| 7 | 203 | PowerPoint - V programu MS PowerPoint se standardně zobrazuje            |
| 7 | 204 | PowerPoint - nový snímek vkládaný do MS PowePointu                       |
| 7 | 205 | PowerPoint - Text do snímku v MS PowerPointu vkládáme                    |
| 7 | 206 | PowerPoint - snímky prezentace jsou zobrazeny                            |
| 7 | 207 | PowerPoint - Nový snímek lze vložit na kartě                             |
| 7 | 208 | PowerPoint - Při otevření PowerPointu jsou k dispozici                   |
| 7 | 209 | PowerPoint - Velikost snímku v podokně Snímek                            |
| 7 | 210 | PowerPoint - mezi jednotlivými snímky jsou v prezentaci                  |
| 7 | 211 | PowerPoint - text do snímku vkládáme                                     |
| 7 | 212 | PowerPoint - V aplikaci PowerPoint                                       |
| 7 | 213 | Word - U aplikace Word je záznam makra možný z nabídky                   |
| 7 | 214 | Word - Způsob ukládání obrázků vzhledem k textu                          |
| 7 | 215 | Word - Nabídka Soubor > Možnosti > Upřesnit > Velikost a kvalita obrázku |
| 7 | 216 | Word - zobrazování barev a obrázků pozadí v režimu Rozložení při tisku,  |
| 7 | 217 | Word - nastavení zobrazení grafiky při rolování dokumentu                |
| 8 | 218 | PowerPoint - přechody v MS PowerPoint                                    |
| 8 | 219 | PowerPoint - přechody v MS PowerPoint                                    |
| 8 | 220 | PowerPoint - v PowerPointu                                               |
| 8 | 221 | PowerPoint - u přechodu snímků lze v MS PowerPointu nastavit             |
| 8 | 222 | PowerPoint - přechod snímků v MS PowerPoint                              |
| 8 | 223 | PowerPoint - animace slouží v MS PowerPointu                             |
| 8 | 224 | PowerPoint - animace v MS PowerPointu jsou                               |
| 8 | 225 | PowerPoint - animace v MS PowerPointu lze upravovat                      |
| 8 | 226 | PowerPoint - animace se aktivuje                                         |
| 8 | 227 | PowerPoint - animovat text v PowerPointu Ize                             |
| 8 | 228 | PowerPoint - u animace v PowerPointu lze nastavit                        |
| 8 | 229 | PowerPoint - vložíme-li obrázek v MS PowerPointu jako pozadí snímku      |

| 8 | 230 | PowerPoint - velikost snímku při prezentaci v MS PowerPointu                                  |
|---|-----|-----------------------------------------------------------------------------------------------|
| 8 | 231 | PowerPoint - Nový snímek v prezentaci MS PowerPoint                                           |
| 8 | 232 | PowerPoint - soubor PowerPointu s příponou ppsx                                               |
| 8 | 233 | PowerPoint - objektu na snímku v MS PowerPoint                                                |
| 8 | 234 | PowerPoint - prezentace lze spustit                                                           |
| 8 | 235 | PowerPoint - který typ animace neexistuje                                                     |
| 8 | 236 | PowerPoint - animace může být spuštěna                                                        |
| 8 | 237 | PowerPoint - Časovým aktivacím                                                                |
| 8 | 238 | PowerPoint - Nemá-li objekt animaci                                                           |
| 8 | 239 | PowerPoint - Pokud chceme spustit prezentaci od prvního snímku                                |
| 8 | 240 | PowerPoint - poznámky lektora                                                                 |
| 8 | 241 | Excel - Jakou má standardní příponu sešit vytvořený v Excelu 2021?                            |
| 8 | 242 | Excel - sešit Excelu se skládá z:                                                             |
| 8 | 243 | Excel - Můžeme měnit uspořádání listů?                                                        |
| 9 | 244 | Excel - V MS Excel                                                                            |
| 9 | 245 | Excel - Microsoft Excel je                                                                    |
| 9 | 246 | Excel - řádek vzorců v MS Excel                                                               |
| 9 | 247 | Excel - text se v buňce v MS Excel                                                            |
| 9 | 248 | Excel - klávesou delete v Excelu                                                              |
| 9 | 249 | Excel - pokud je text v buňce delší, než je šířka sloupce, ve kterém se buňka nachází         |
| 9 | 250 | Excel - pokud se v buňce MS Excel zobrazí dvojité křížky ###                                  |
| 9 | 251 | Excel - pokud se v buňce MS Excel nedá přepsat obsah buňky                                    |
| 9 | 252 | Excel - datum je v MS Excel                                                                   |
| 9 | 253 | Excel - obsahem buňky v MS Excel nemůže být                                                   |
| 9 | 254 | Excel - sloupce jsou v MS Excel označeny                                                      |
| 9 | 255 | Office - pole v tabulce                                                                       |
| 9 | 256 | Excel - řádek je v MS Excel označen                                                           |
| 9 | 257 | Excel - záznamy v tabulce                                                                     |
| 9 | 258 | Excel - MS Excel                                                                              |
| 9 | 259 | Excel - přípona souboru vytvořeného v MS Excel                                                |
| 9 | 260 | Excel - sešit MS Excel                                                                        |
| 9 | 261 | Excel - elementárním objektem pro práci v Excelu                                              |
| 9 | 262 | Excel - adresa vybrané buňky v MS Excel                                                       |
| 9 | 263 | Excel - vybraná buňka má zvýrazněný pravý spodní roh                                          |
| 9 | 264 | Excel - Každou buňku na listu lze identifikovat:                                              |
| 9 | 265 | Excel - Následující odkaz: na buňku \$A\$1 je:                                                |
| 9 | 266 | Excel - Úplný absolutní odkaz se v buňce při kopírování:                                      |
| 9 | 267 | Excel - Úplný relativní odkaz se v buňce při kopírování:                                      |
| 9 | 268 | Excel - Relativní odkaz se v buňce při jejím přesouvání:                                      |
| 9 | 269 | Excel - Odkaz pouze s absolutním odkazem na řádek vypadá následovně:                          |
| 9 | 270 | Excel - Odkaz pouze s absolutním odkazem na sloupec vypadá následovně:                        |
| 9 | 271 | Excel - Pokud vložíme před buňku s absolutním odkazem nový řádek:                             |
| 9 | 272 | Excel - Jakým znakem je uvozena absolutní část adresy v odkazu na buňku?                      |
| 9 | 273 | Excel - Můžeme skrýt pouze jednu buňku v Excelu?                                              |
| 9 | 274 | Excel - Zkopírujeme-li buňku s odkazem na buňku \$A1 o dva řádky dolů a jeden sloupec vpravo: |
| 9 | 275 | Excel - Vložíme-li řádek dovnitř oblasti, na kterou se odkazuje nějaký vzorec, pak se odkaz:  |

| 9  | 276 | Excel - Skryjeme-li sloupec s buňkou, na kterou se odkazuje jiná buňka, pak:                                                                    |
|----|-----|----------------------------------------------------------------------------------------------------|
| 9  | 277 | Excel - Chceme-li se odkázat na hodnotu ve sloučených buňkách, musíme se odkazovat na:                                                          |
| 9  | 278 | Excel - Odstraníme-li buňku, která je součástí nějakého odkazu, pak:                                                                            |
| 9  | 279 | Excel - Lze v Excelu vybrat nesouvislou oblast buněk?                                                                                           |
| 9  | 280 | Excel - Odstraníme-li z listu sloupec, pak:                                                                                                    |
| 9  | 281 | Excel - Svislé zarovnání v buňce se projeví pouze pokud:                                                                                        |
| 9  | 282 | Excel - Objeví-li se v buňce po zadání vzorce znaky ######, znamená to, že:                                                                     |
| 9  | 283 | Excel - Kterým znakem začíná v Excelu vzorec?                                                                                                   |
| 10 | 284 | Excel - v programu MS Excel lze libovolný vybraný objekt                                                                                        |
| 10 | 285 | Excel - v programu MS Excel                                                                                                    |
| 10 | 286 | Excel - Excel dovede pojmenovat                                                                                                    |
| 10 | 287 | Excel - pojmenovat vybranou oblast v MS Excel                                                                                                   |
| 10 | 288 | Excel - V Excelu nelze jako obsah buňky vložit                                                                                                  |
| 10 | 289 | Excel - definovat vlastní proměnné v MS Excel                                                                                                   |
| 10 | 290 | Excel - Jako Seznam je v MS Excel označena                                                                                                    |
| 10 | 291 | Excel - Data lze v MS Excel třídit                                                                                                    |
| 10 | 292 | Excel - třídit v MS Excel                                                                                                    |
| 10 | 293 | Excel - chceme-li vytvořit souhrn v MS Excel                                                                                                    |
| 10 | 294 | Excel - kontingenční tabulka                                                                                                    |
| 10 | 295 | Excel - scénáře v MS Excel                                                                                                    |
| 10 | 296 | Excel - hledání řešení v MS Excel                                                                                                    |
| 10 | 297 | Excel - pro hledání řešení za definovaných podmínek slouží v MS Excel                                                                           |
| 10 | 298 | Excel- omezit zadávání dat lze v MS Excel                                                                                                    |
| 10 | 299 | Excel - filtrování dat v MS Excel s podmínkou "nebo" mezi více sloupci                                                                          |
| 10 | 300 | Excel - převést obsah jednoho sloupce do více sloupců v MS Excel                                                                                |
| 10 | 301 | Excel - Co chápeme pod pojmem seznam (tabulka) v Excelu?                                                                                        |
| 10 | 302 | Excel - Automatickou změnu formátu buňky v závislosti na její hodnotě docílíme pomocí:                                                          |
| 10 | 303 | Excel - Označíme-li jednu buňku uvnitř seznamu (tabulky) a klikneme-li na tlačítko pro seřazení dat vzestupně nebo sestupně na kartě Data, pak: |
| 10 | 304 | Excel - Chceme-li zobrazit skrytý řádek, musíme nejprve vybrat:                                                                                 |
| 10 | 305 | Excel - Rovnici "sin(x) + cos(y)", odpovídá v Excelu zápis:                                                                                     |
| 10 | 306 | Excel - Souhrny můžeme provádět pro sloupce obsahující:                                                                                         |
| 10 | 307 | Excel - Chceme-li si připravit různé varianty hodnot pro buňky, použijeme:                                                                      |
| 10 | 308 | Excel - Potřebujeme-li zpětně dopočítat vstupní hodnotu ve vzorci pro dosažení požadovaného výsledku, použijeme nástroj:                        |
| 10 | 309 | Excel - Může být následující odkaz pomocí názvu "muj_seznam" platným odkazem?                                                                   |
| 10 | 310 | Excel - Cyklický odkaze je odkaz, když:                                                                                                    |
| 10 | 311 | Excel - Cyklický odkaz může být tvořen nejméně:                                                                                                 |
| 10 | 312 | Excel - Může být text v buňce zalomen do více řádků?                                                                                            |
| 10 | 313 | Excel - Můžeme v Excelu zpracovávat data, která nejsou přímo uložena v daném sešitu?                                                            |
| 10 | 314 | Excel - Chceme-li vytvořit souhrny, data seznamu (tabulky) musí být:                                                                            |
| 10 | 315 | Excel - Jaký operátor použijeme, chceme-li spojit jeden či více řetězců pomocí vzorce?                                                          |
| 10 | 316 | Excel - Nacházíme-li se uvnitř seznamu (tabulky), pak na jeho záhlaví (první řádek) se dostaneme pomocí kláves:                                 |
| 10 | 317 | Excel - Nacházíme-li se uvnitř seznamu (tabulky), pak celý seznam vybereme pomocí kláves:                                                       |
| 10 | 318 | Excel - Pomocí kombinace kláves Ctrl+Home se dostaneme vždy:                                                                                    |
| 10 | 319 | Excel - Funkce SUMA patří v Excelu mezi funkce:                                                                                                 |
| 10 | 320 | Excel - Přičteme li k datu kladné celé číslo, pak:                                                                                              |
| 10 | 321 | Excel - Lze v Excelu vytvořit vnořený souhrn?                                                                                                   |

| 10 | 322 | Excel - V poli názvů (vlevo od Řádku vzorců) se zobrazuje:                                               |
|----|-----|----------------------------------------------------------------------------------------------------|
| 10 | 323 | Excel - Řádek vzorců zobrazuje:                                                                          |
| 10 | 324 | Excel - Chceme-li v tabulce očíslovat řádky, aniž bychom museli vypisovat každé číslo zvlášť, použijeme: |
| 10 | 325 | Excel - Co je to kontingenční tabulka?                                                                   |
| 10 | 326 | Excel - Je možné v Excelu vnořit souhrny?                                                                |
| 10 | 327 | Excel - Filtrace dat v seznamu (tabulce) slouží k:                                                       |
| 10 | 328 | Excel - Kritéria pro rozšířený filtr se definují:                                                        |
| 11 | 329 | Access - MS Access je                                                                                    |
| 11 | 330 | Access - změnu formátu písma pro celou tabulku provedu v MS Access                                       |
| 11 | 331 | Access - změnu formátu písma pro vybranou položku tabulky v MS Access                                    |
| 11 | 332 | Access - pomocí návrhového zobrazení v MS Access                                                         |
| 11 | 333 | Access - data v MS Access se ukládají                                                                    |
| 11 | 334 | Access - data v MS Access                                                                                |
| 11 | 335 | Access - data v MS Access                                                                                |
| 11 | 336 | Access - dotazy v MS Access                                                                              |
| 11 | 337 | Access - relace v MS Access najdeme na kartě                                                             |
| 11 | 338 | Access - relace                                                                                          |
| 11 | 339 | Access - filtrovat a třídit data v MS Access                                                             |
| 11 | 340 | Access - MS Access umožňuje zobrazení objektů                                                            |
| 11 | 341 | Access - přepínání zobrazení pracovní plochy v MS Access                                                 |
| 11 | 342 | Access - pomocí průvodce dotazem v MS Access                                                             |
| 11 | 343 | Access - pomocí průvodce dotazem v MS Access                                                             |
| 11 | 344 | Access - Pojmenovat pole v dotazu v MS Access Ize                                                        |
| 11 | 345 | Excel - V jakém jazyce se se píší (zaznamenávají) makra Excelu?                                          |
| 11 | 346 | Excel - Chceme-li ukotvit první dva řádky a první dva sloupce, musíme se nacházet v buňce:               |
| 11 | 347 | Excel - K identifikaci buněk (pomocí šipek), na které se odkazuje vzorec v buňce, použijeme:             |
| 11 | 348 | Excel - Můžeme v Excelu provádět výpočty s maticemi?                                                     |
| 11 | 349 | Excel - Chceme-li vytisknout jen část listu, pak musíme:                                                 |
| 11 | 350 | Excel - Můžeme za pomocí Excelu vytvořit 3-rozměrnou tabulku?                                            |
| 11 | 351 | Excel - Co umožňuje funkce sdílení sešitu?                                                               |
| 11 | 352 | Excel - Chceme-li zabránit změně konkrétních buněk v sešitu, pak:                                        |
| 11 | 353 | Access - Microsoft Access je databáze:                                                                   |
| 11 | 354 | Access - Data jsou v Accessu uložena v:                                                                  |
| 11 | 355 | Access - Záznam v tabulce je tvořen:                                                                     |
| 11 | 356 | Access - Co reprezentuje pole v tabulce?                                                                 |
| 11 | 357 | Access - Relace v Accessu 2021 je vztah mezi:                                                            |
| 11 | 358 | Access - Datový typ pole určuje:                                                                         |
| 11 | 359 | Access - Nový dotaz nelze vytvářet:                                                                      |
| 11 | 360 | Access - Pole nebo skupinu polí jedinečně identifikujících záznam v tabulce nazýváme:                    |
| 11 | 361 | Access - Hodnoty v polích tvořících primární klíč musí:                                                  |
| 11 | 362 | Access - Data nelze do tabulky přidávat pomocí objektu:                                                  |
| 11 | 363 | Access - Co použijeme, chceme-li do Accessu načíst externí data?                                         |
| 11 | 364 | Access - Každá tabulka v Accessu může obsahovat maximálně:                                               |
| 11 | 365 | Access - Může mít pole v tabulce v Accessu výchozí hodnotu?                                              |
| 11 | 366 | Access - Nezadáme-li hodnotu některého pole v tabulce, pak bude obsahovat:                               |
| 11 | 367 | Access - Potřebujeme-li vytvořit novou tabulku na základě dat z jiné tabulky, použijeme:                 |

| 11 | 368 | Access - Podmínky uváděné v dotazu na jednom řádku jsou spojeny logickým operátorem:                        |
|----|-----|----------------------------------------------------------------------------------------------------|
| 11 | 369 | Access - Podmínky uváděné v dotazu na různých řádcích jsou spojeny logickým operátorem:                     |
| 11 | 370 | Access - Provede-li se některý z akčních dotazů (Aktualizační, Vytvářecí atd.), lze akci vrátit zpět?       |
| 11 | 371 | Access - Pro vkládání dat do tabulek v Accessu slouží:                                                      |
| 12 | 372 | Access - který dotaz v MS Access neexistuje                                                                 |
| 12 | 373 | Access - pro vytváření výrazů v MS Access                                                                   |
| 12 | 374 | Access - Formulář v MS Access                                                                               |
| 12 | 375 | Access - změnit záznamy v jedné položce pomocí hodnot jiné položky v MS Access                              |
| 12 | 376 | Access - Návrhové zobrazení v MS Access                                                                     |
| 12 | 377 | Access - Formulář v MS Access                                                                               |
| 12 | 378 | Access - Makro v MS Access                                                                                  |
| 12 | 379 | Access - v makru v MS Access                                                                                |
| 12 | 380 | Access - formulář v MS Access může obsahovat                                                                |
| 12 | 381 | Access - Formulář MS Access ve formulářovém zobrazení                                                       |
| 12 | 382 | Access - ve formuláři v MS Access                                                                           |
| 12 | 383 | Access - v sestavě v MS Access                                                                              |
| 12 | 384 | Access - v sestavě v MS Access                                                                              |
| 12 | 385 | Access - skupina voleb ve formuláři v MS Access                                                             |
| 12 | 386 | Access - pomocí dotazu v MS ACCESS lze                                                                      |
| 12 | 387 | Excel - Upravíme-li existující styl, změní se automaticky vzhled:                                           |
| 12 | 388 | Excel - Vytváříme-li v Excelu graf, můžeme ho vložit:                                                       |
| 12 | 389 | Excel - Vytvořené záhlaví a zápatí lze v Excelu 2021 modifikovat:                                           |
| 12 | 390 | Excel - Jakou akci je třeba provést, pokud chcete obnovit graf po opravě dat listu zobrazených v grafu?     |
| 12 | 391 | Access - Chceme-li zobrazit související data z relačně propojených tabulek, použijeme k tomu:               |
| 12 | 392 | Access - Typem dotazu v Accessu není:                                                                       |
| 12 | 393 | Access - Který z následujících datových typů nelze indexovat?                                               |
| 12 | 394 | Access - Referenční integrita:                                                                              |
| 12 | 395 | Access - Referenční integritu lze zajistit pouze mezi poli:                                                 |
| 12 | 396 | Access - Objekt, který urychluje vyhledávání a řazení v tabulkách, se jmenuje:                              |
| 12 | 397 | Access - Jaký znak nesmí obsahovat název pole?                                                              |
| 12 | 398 | Access - Vkládáme-li do formuláře Textové pole, vloží se současně:                                          |
| 12 | 399 | Access - Lze na jednom formuláři zobrazit data z více tabulek?                                              |
| 12 | 400 | Access - Co použijeme, chceme-li automatizovat některé operace?                                             |
| 12 | 401 | Access - Zajistíme-li referenční integritu bez odstraňování souvisejících polí, pak:                        |
| 12 | 402 | Access - Můžeme pomocí jednoho dotazu odstranit data z více tabulek najednou?                               |
| 12 | 403 | Access - Sekce sestavy, určená pro zobrazení jednotlivých záznamů, které nejsou seskupovány, se jmenuje     |
| 12 | 404 | Access - Chceme-li zajistit jedinečnost hodnot v určitých polích, pak:                                      |
| 12 | 405 | Access - Chceme-li omezit hodnoty, které můžeme zapsat do pole, pak:                                        |
| 12 | 406 | Access - Křížový dotaz je ekvivalentem:                                                                     |
| 12 | 407 | Access - Může být jedna tabulka součástí více relací?                                                       |
| 12 | 408 | Access - Lze ručně měnit hodnotu pole s datovým typem Automatické číslo?                                    |
| 12 | 409 | Access - Vytváříme-li novou sestavu v Accessu, můžeme zobrazovaná data seskupovat?                          |
| 12 | 410 | Access - Je možné v rámci jednoho makra spouštět makro jiné?                                                |
| 12 | 411 | Access - Tisk dat uložených v tabulkách, popř. jejich zobrazení na obrazovku, lze v Accessu provést pomocí: |